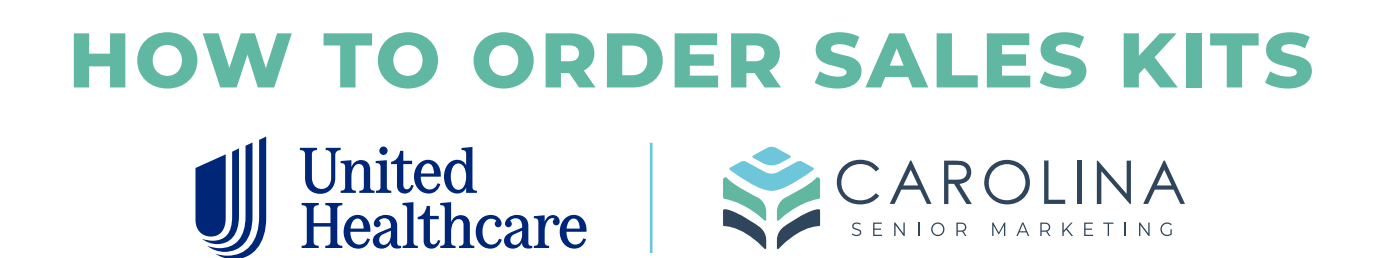

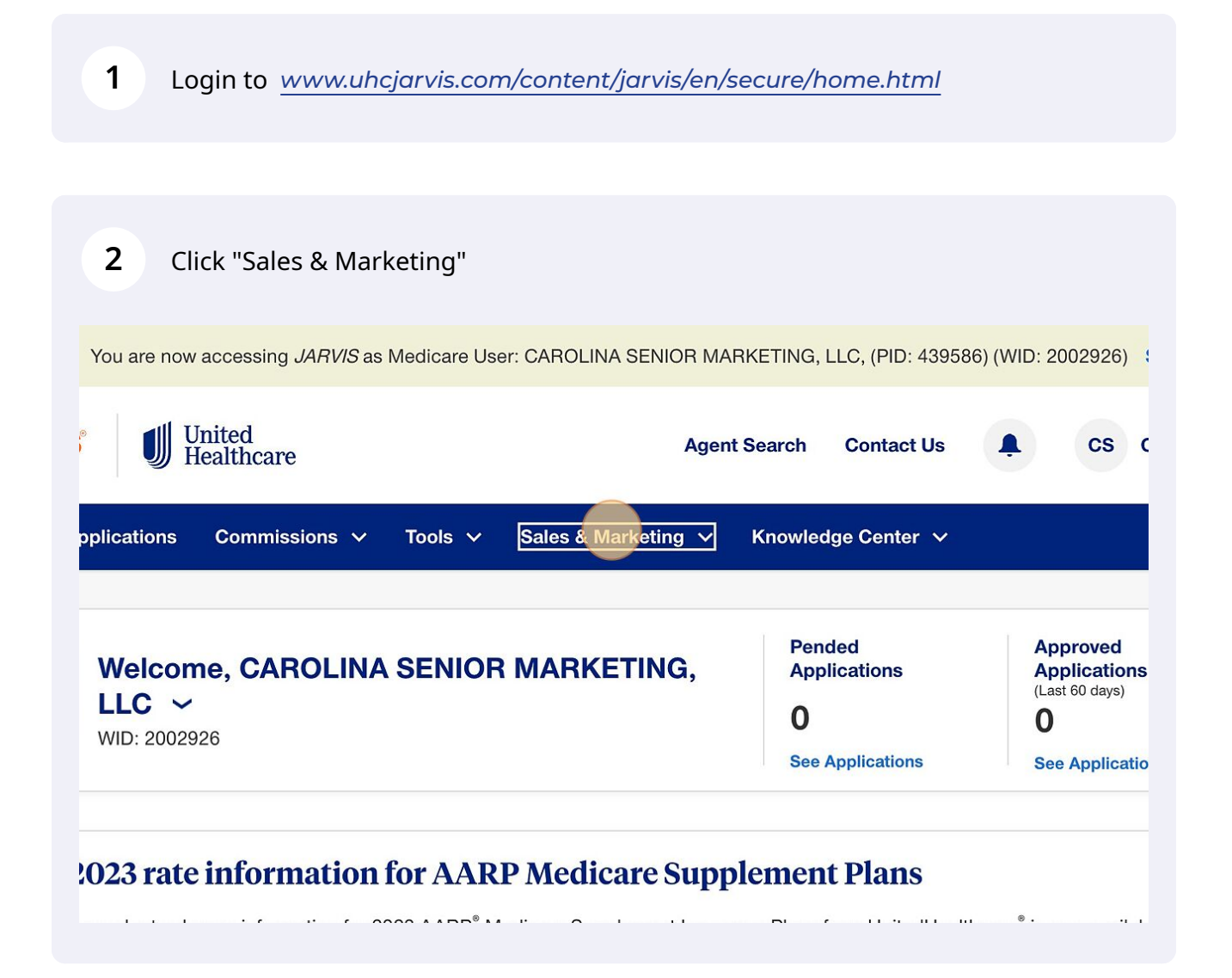

info@carolinaseniormarketing.com www.carolinaseniormarketing.com **office:** (919) 460-6073

### 3 Click "Sales Materials"

| You are now accessing <i>JARVIS</i> as Medicare User: 0 | CAROLINA SENIOR MARKETING,                                  | LLC, (PID: 4395 | 86) (WID: 2002926)                              |
|---------------------------------------------------------|-------------------------------------------------------------|-----------------|-------------------------------------------------|
| United<br>Healthcare                                    | Agent Search                                                | Contact Us      | ¢ cs c                                          |
| oplications Commissions V Tools V S                     | Sales & Marketing <u>^</u> Knowled                          | lge Center  ∽   |                                                 |
| Welcome, CAROLINA SENIOR I                              | Sales Materials<br>Meeting Resources<br>Authorized to Offer | ions            | Approved<br>Applications<br>(Last 60 days)<br>O |
| WID. 2002920                                            | See /                                                       | Applications    | See Applicatio                                  |

Special Election Period may be available to members affected by severe weatl

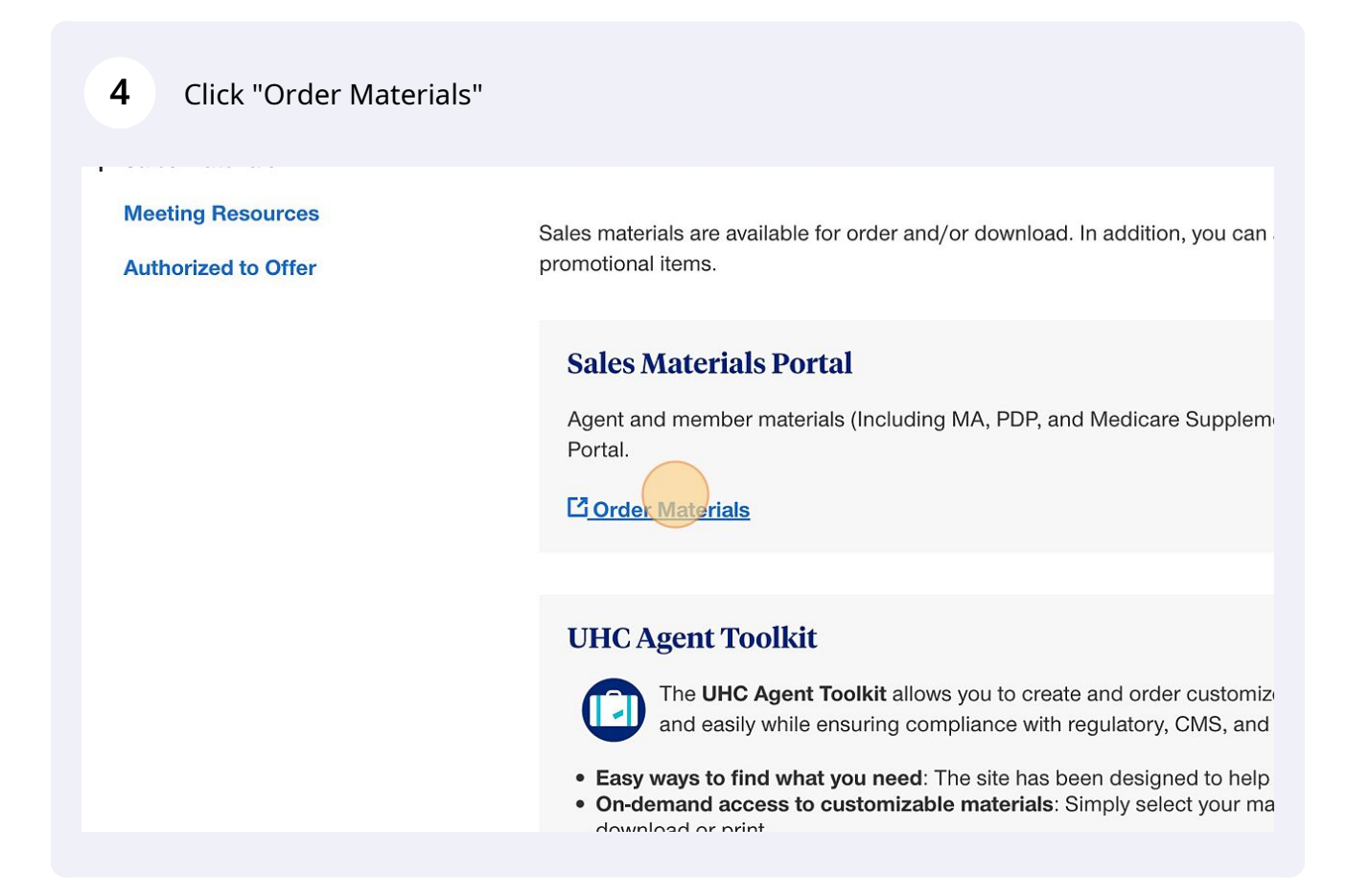

Choose your state under "Select States"

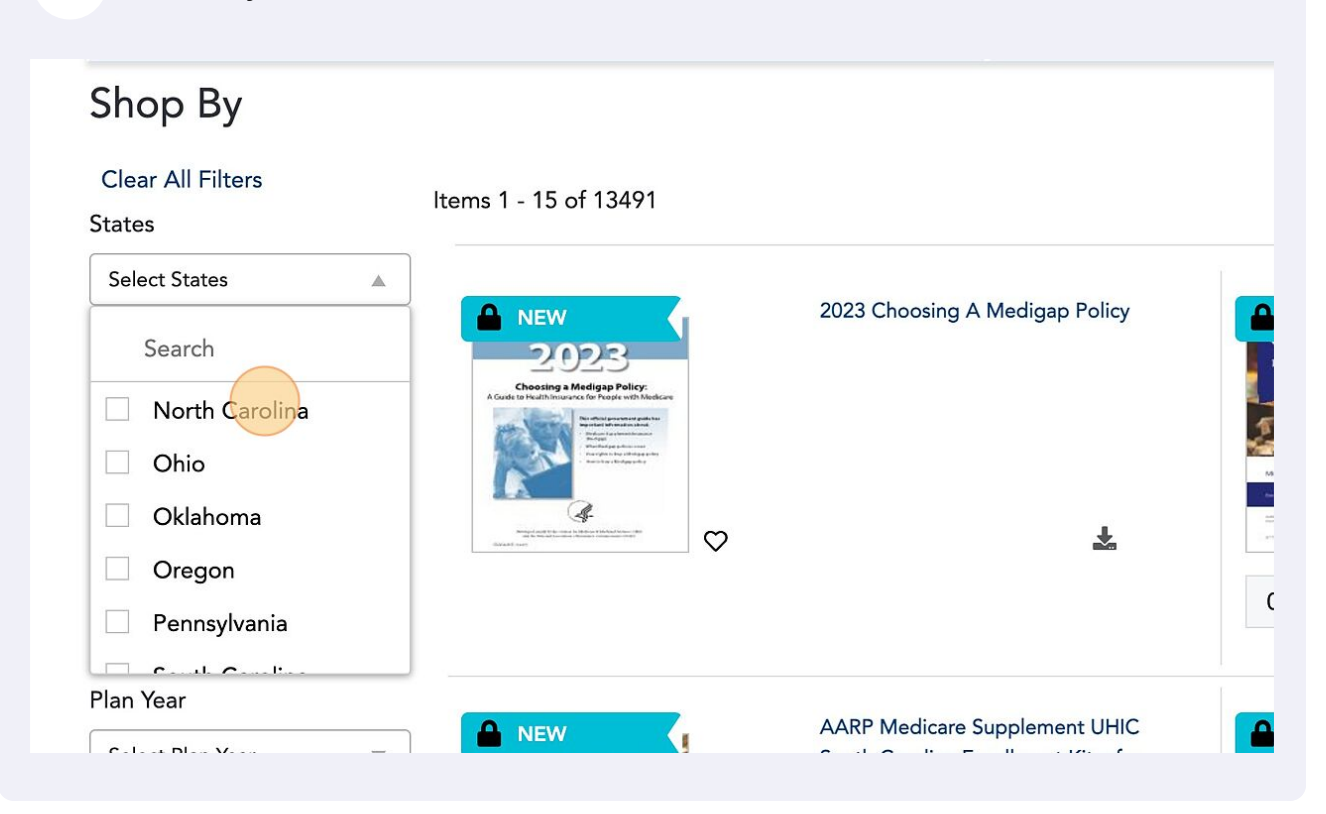

## Select "Enrollment Guide" for Doc Type

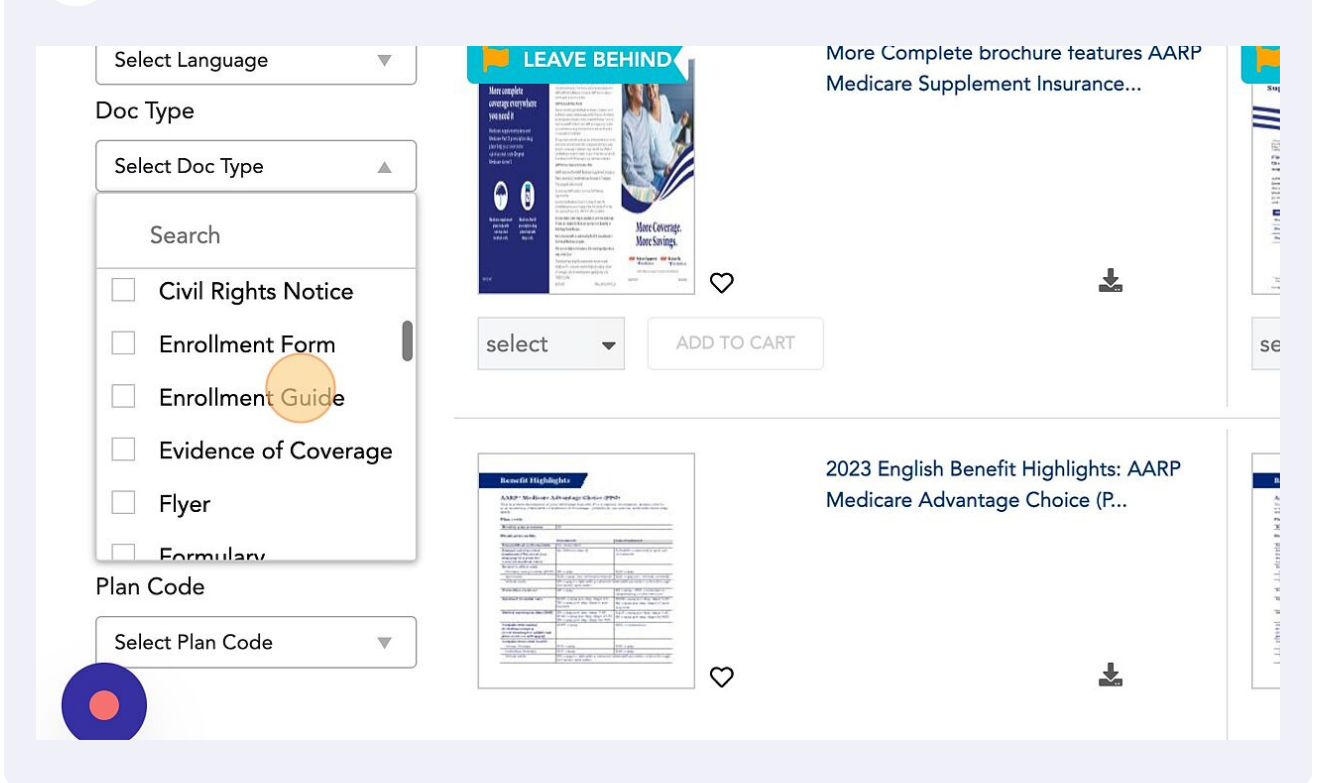

7

## Choose "2023" unless you are looking for Med Supp

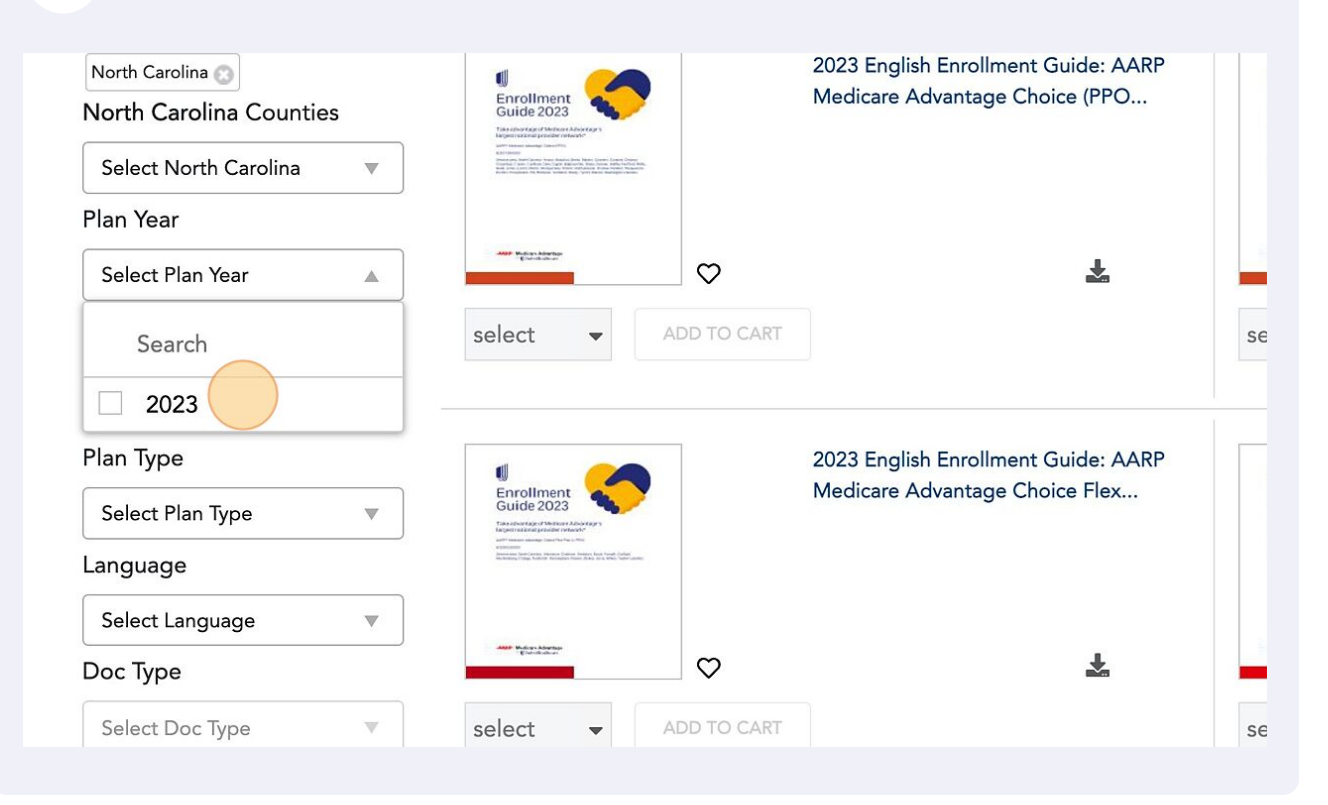

#### 8 Select Language Jelecci Iali Ieal 2023 🕥 select ADD TO CART • se Plan Type Select Plan Type W 2023 English Enrollment Guide: AARP Language Medicare Advantage Choice Flex... Enrollment Guide 2023 Select Language Search AND PARTY ADV English $\heartsuit$ ÷ Spanish select ADD TO CART V se Doc Type Select Doc Type $\mathbb{V}$ 2023 English Enrollment Guide: AARP lment Guide 🔘 Medicare Advantage Choice Plan... Enrollment Guide 2023 Code Title

Choose the amount of kits needed

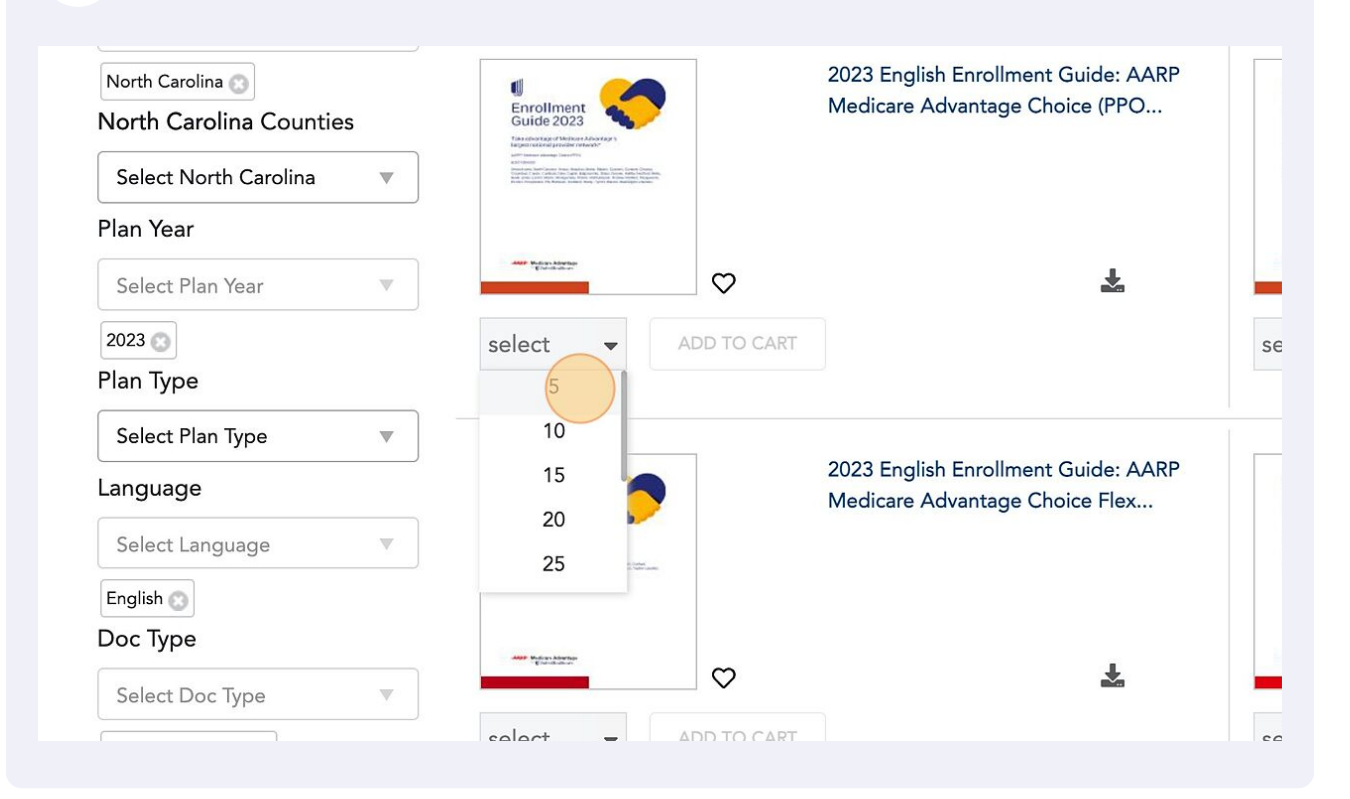

10 Click "ADD TO CART"

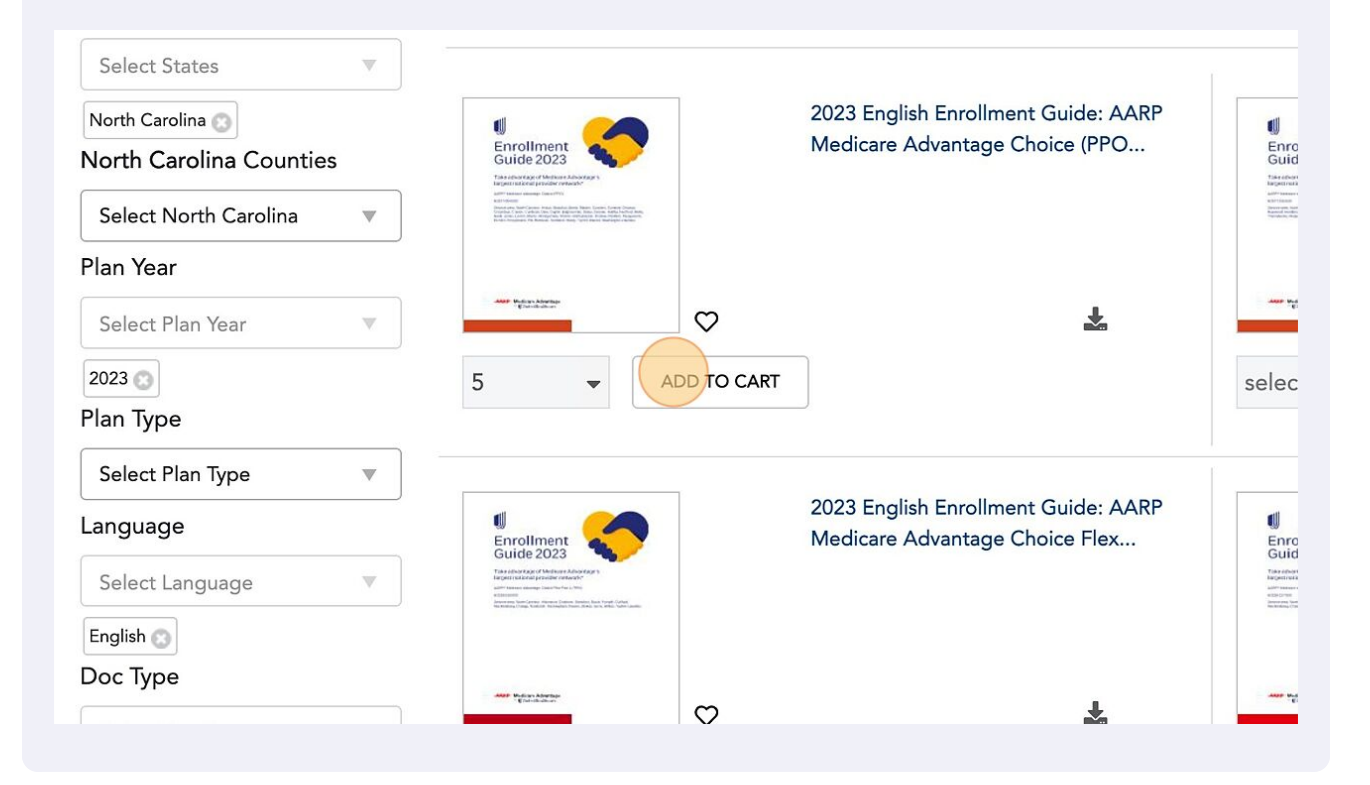

9

| 11 Click "My Cart"                                                    |                                                                       |
|-----------------------------------------------------------------------|-----------------------------------------------------------------------|
| ,                                                                     | CAROLINA SENIOR MARKETING, LLC .                                      |
| Search                                                                | SEARCH                                                                |
| Materials will arri                                                   | ive within 7-10 days                                                  |
|                                                                       | View : 15   30   60 ■ 🗮 \Xi                                           |
| 2023 English Enrollment Guide: AARP<br>Medicare Advantage Choice (PPO | 2023 English Enrollment Guide: AARP<br>Medicare Advantage Choice (PPO |

12 Click "Go to My Cart"

| o cart succes | sfully.                                                              |                                                                                                    | My Cart            |                       | INA SENIOR MARKETII                              |
|---------------|----------------------------------------------------------------------|----------------------------------------------------------------------------------------------------|--------------------|-----------------------|--------------------------------------------------|
| Q             | Search                                                               | Go to My Cart<br>2023 English Enrollme<br>Guide: AARP Medicar<br>Advantage Choice (PI<br>H2577-004-000                                                                                                    | ent 5<br>re<br>PO) | • (*)                 | SEARCH                                           |
| ۶r            |                                                                      | <b>Solutions of the second second secon</b> | ive within 7-10 c  | aays                  |                                                  |
|               |                                                                      |                                                                                                    |                    |                       | View : 15   30   60                              |
|               | 2023 English Enrollment Guide: AA<br>Medicare Advantage Choice (PPO. | RP<br>Enrollment<br>Guide 2023                                                                                                    | <b>()</b>          | 2023 Engl<br>Medicare | ish Enrollment Guide: A<br>Advantage Choice (PPC |

# 13 Click "I have confirmed my order totals and understand that I cannot change my order after I check out"

|                                                                 | Quantity    |                  |                                                                  |
|-----------------------------------------------------------------|-------------|------------------|------------------------------------------------------------------|
|                                                                 | 5 💌         | C                | 0                                                                |
|                                                                 |             | Mu<br>qua        | st click refresh when updatin<br>antities or personalization inf |
| I have confirmed my order totals and under<br>CONTINUE SHOPPING | rstand that | l cannot<br>PROC | change my order after I check<br>EED TO CHECKOUT                 |
|                                                                 |             |                  |                                                                  |
| ted Health Group.                                               |             |                  |                                                                  |

## 14 Click "PROCEED TO CHECKOUT"

|    | Quantity                                                                                                    |
|----|----------------------------------------------------------------------------------------------------|
|    | 5 - 6                                                                                                    |
|    | Must click refresh when updating quantities or personalization information.                                                           |
|    | I have confirmed my order totals and understand that I cannot change my order after I check out CONTINUE SHOPPING PROCEED TO CHECKOUT |
|    |                                                                                                    |
| o. |                                                                                                    |

**15** Confirm the address or choose New Address.

| <b>&lt;</b> ВАСК                                              |                      |
|---------------------------------------------------------------|----------------------|
| New Address                                                   |                      |
| Contact Information                                           | Address              |
| First Name *                                                  | Address 1 *          |
| Enter first name                                              | Enter address 1      |
| Last Name *                                                   | Address 2 (optional) |
| Enter last name                                               | Enter address 2      |
| Company Name                                                  | City *               |
| Enter company name                                            | Enter city           |
| Phone Number *(digits only, no dashes, spaces or parenthesis) | Zip Code *           |

# 16 Click "COMPLETE ORDER"

| My Account                                                                                                    | Q Search |          | SEARCH       |
|----------------------------------------------------------------------------------------------------|----------|----------|--------------|
|                                                                                                    |          |          | •_••         |
|                                                                                                    |          |          |              |
|                                                                                                    |          |          |              |
| Order Date<br>04-13-2023                                                                                      |          |          |              |
| 718                                                                                                    |          |          |              |
| Rock Way Ste 1, Cary, North C 🛛 🗸                                                                             |          |          |              |
|                                                                                                    |          | Quantity |              |
| V23 English Enrollment Guide: AARP Medicare<br>je Choice (PPO) H2577-004-000<br>ICC39P0045922_001_AEP_MA-2023 |          | 5        |              |
|                                                                                                    |          | васк     | APLETE ORDER |